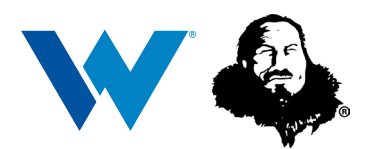

## Register for MyAccount A Guide for Customers

*MyAccount* is our easy-to-use online bill payment and policy viewing tool designed to save you time, money, and the clutter of paper statements. Sign up or log in to take advantage of this fast and free payment option today.

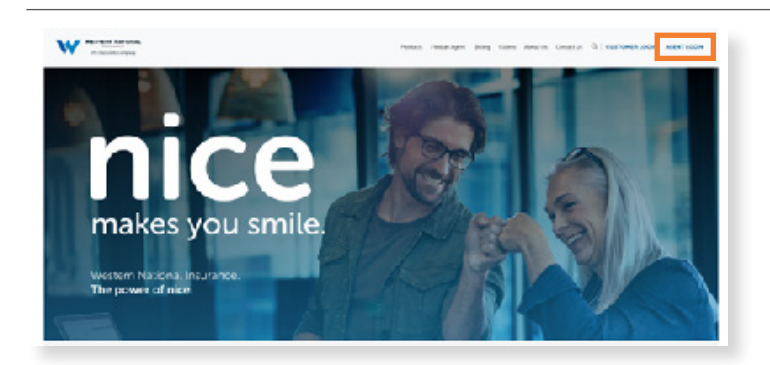

|         | My Account<br>Petroleutare Services from Ter-<br>Warriere National: Insurence Group |
|---------|-------------------------------------------------------------------------------------|
| 4       | (-mail                                                                              |
|         | Passerd                                                                             |
|         | LOG IN                                                                              |
|         | SION UP                                                                             |
| Forgoty | rour pasoword?                                                                      |
|         | RESOURCES                                                                           |
|         | BOADS DE ASSISTANCE                                                                 |
|         | REPORT CLAIM                                                                        |
|         | CONTACTUS                                                                           |
|         |                                                                                     |

1. To access *MyAccount*, visit our website at www.wnins.com, or www.umialik.com for Umialik customers, and click on "**Customer Login**" in the upper right-hand corner.

**2.** To create a new customer account, click "**Sign Up**". If you are already registered for *MyAccount*, enter your email address and password and click "**Log In**".

When creating a new account, you will be asked to identify the policy you want connected to your *MyAccount* registration. To identify a policy, you must enter your **policy number, your house number** (numeric only), and your **postal/zip code** in the designated fields. When creating a new account, you will be asked to identify the policy you want connected to your *MyAccount* registration. To identify a policy, you must enter your policy number, your house number (numeric only), and your postal/zip code in the designated fields. When creating a new account, you will be asked to identify the policy you want connected to your *MyAccount* registration. To identify a policy, you must enter your policy number, your house number (numeric only), and your postal/zip code in the designated fields.

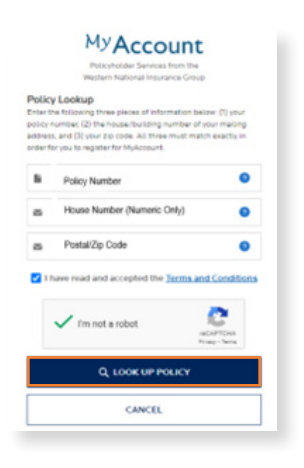

**3.** If you do not know your policy number, you can look it up by clicking "**Look Up Policy**".

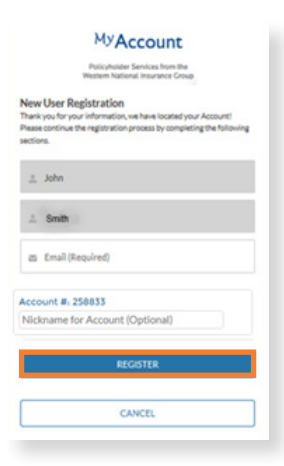

**4.** After your account has been located, you will be asked to enter your email address in the designated field. If you have multiple accounts, you can create a nickname for each so that you can easily differentiate the accounts.

You can now register for *MyAccount* by clicking "Register".

## MyAccount

Policyholder Services from the Western National Insurance Group

Thank you for registering! Please check your e-mail.

**5.** Upon successful registration, will receive the following message within *MyAccount* asking you to check your email to complete the registration process.

| On Well, An 31, 2015 HI 643 AM, MyAllow X, Connect-budgert Benning complements                                                                                                    | - 1  |
|----------------------------------------------------------------------------------------------------|------|
|                                                                                                    |      |
| MyAccount Activation                                                                                                    | - 1  |
| There you for registering for MyAccount. Hence click mere to confirm your email access and to set a permanent personnel for your account.                                                                                                    | - 1  |
| Interfacionalizzatione del francesi del la constructione de la construcción de la construcción de la cons |      |
| າ ປະຊາກ ການເຮັດ<br>ເພື່ອການ ແລະ ເຊິ່ງ ແລະ ເຊິ່ງ ແລ                                                                                                    |      |
| For additional intermedies on big accord, general view have not expended, and a Gaussian (FAG) (page or non Cambel V), page Toy can extra or big accord, so well as find intermedies on our other products and anxies, by oblig and company we<br>• Total Total Total Total Cambel Cambe                                                                                                    | 1010 |

CReply Reply All CForward CIM Mon 12/11/2017 1:38 PM

Test Account Test Account@gmail.com

Sandbox: Verify your identity in My Account

Enter the following code where prompted by My Account.

To ensure your account's security, we need to verify your identity.

BD

Test Account

**6.** At this point, you will have received the following email welcoming you to *MyAccount* and providing you with a link to complete the *MyAccount* registration process.

**7.** Click the link in the registration email to open a new verification screen. This will also trigger an email to be sent to containing a verification code.

Once you receive that email, enter the code provided in the designated field of the verification screen and click "**Next**".

|                   | myaccount.test @wnins.com.wnins.Log ( |
|-------------------|---------------------------------------|
| Verification Code |                                       |
|                   |                                       |

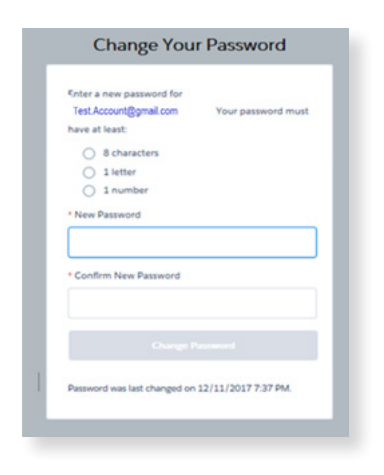

**8.** On the next screen, you will be asked to change your password. Please note that passwords must be at least eight characters long and must include at least one letter and one number.